## FAQ-RTM\_002

## 2021-11-17

Page 1/3

| Produit(s) Impli       | qué(s)                                                                      |                                                        |                                                                                                    |                                                                                    |                                                                                          |                                                         |                                                                                                    |                                                                                       |                                                                        |                             |  |
|------------------------|-----------------------------------------------------------------------------|--------------------------------------------------------|----------------------------------------------------------------------------------------------------|------------------------------------------------------------------------------------|------------------------------------------------------------------------------------------|---------------------------------------------------------|----------------------------------------------------------------------------------------------------|---------------------------------------------------------------------------------------|------------------------------------------------------------------------|-----------------------------|--|
| Sans Fil               | DLD GPRS                                                                    | X                                                      | RTM                                                                                                    | Χ                                                                                  |                                                                                          |                                                         |                                                                                                    |                                                                                       |                                                                        |                             |  |
| Question /<br>Problème | Comme                                                                       | ent a<br>J'ai ı                                        | jouter/rem<br>remplacé m                                                                                                    | plac<br>na c                                                                       | cer une<br>arte en                                                                       | car<br>trep                                             | te entreprise<br>rise mais ell                                                                                                    | dans<br>e rest                                                                        | TIS-Web<br>e rouge ?                                                   | RTM ?                       |  |
| Prérequis              | Utilis                                                                      | er le                                                  | PC avec I                                                                                                    | es s                                                                               | services                                                                                 | s RT                                                    | TM associés                                                                                                    |                                                                                       |                                                                        |                             |  |
| Solution               | Connectez-<br>Sélectionne<br>1. Allez<br>2. Insér<br>Si vo<br>insér<br>mess | vous<br>z le<br>TISA<br>tez la<br>us d<br>ée lo<br>age | a à votre co<br>service RT<br>CO<br>Retour Me<br>e votre dernière<br>Veb RTM<br>expire le 30-12-37<br>s le menu<br>Tableau de<br>Tableau<br>a carte entr<br>isposez de<br>ors de l'ajou<br>en boucle | mp<br>Menu<br>enu<br>conn<br>TIS-V<br>1.3.3<br>« D<br>bord<br>de b<br>bord<br>de b | bienvenu<br>exion merc<br>Web Connec<br>expire le 30-12<br>Connées<br>Authentifu<br>pord | Well<br>re da.<br>redi 1<br>t<br>:37<br>S Flo<br>ations | b à l'URL ww<br>ns TIS-WEB<br>7 novembre 2021 à<br>TIS-Web Extract<br>2.1.4 expire le 31-12-37<br>Otte / Carte ><br>Conducteurs<br>Véhicules<br>DLDs<br>Carte<br>Sites<br>récente dan<br>teurs de cart<br>s cartes sont<br>set diquer sur ajouter | vw.m)<br>15:49:4'<br>TIS-V<br>1.0.0<br>s le le<br>e, seu<br>préso<br>allez<br>Annuler | <pre>/-fis.com / /-fis.com / / / / / / / / / / / / / / / / / / /</pre> | te doit être<br>is aurez ce |  |

**Continental Automotive Trading France S.A.S.** 6 rue Jean Moulin 78120 RAMBOUILLET

## FAQ-RTM\_002

Page 2/3

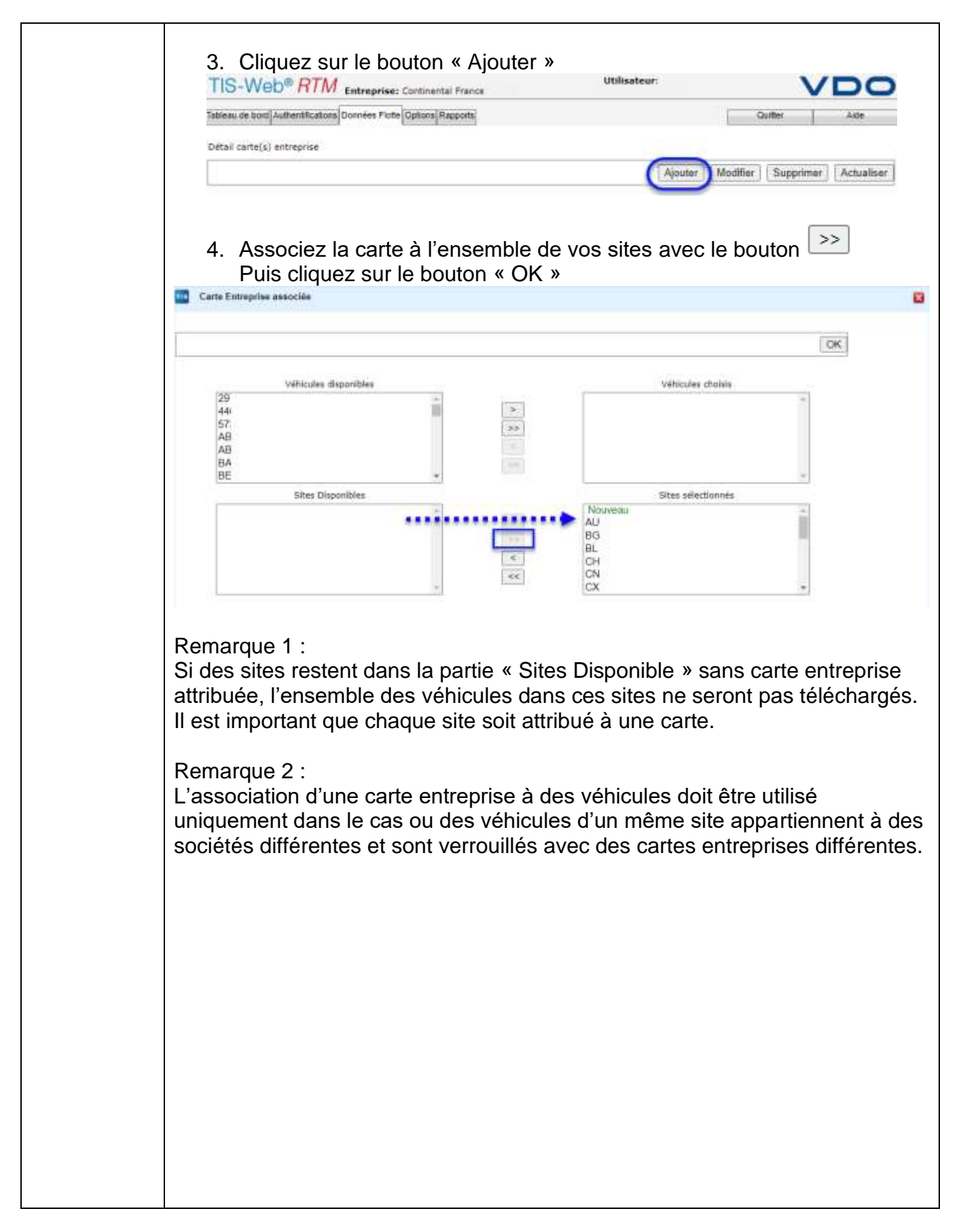

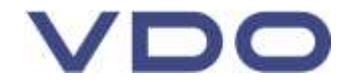

## FAQ-RTM\_002

2021-11-17

Page 3/3

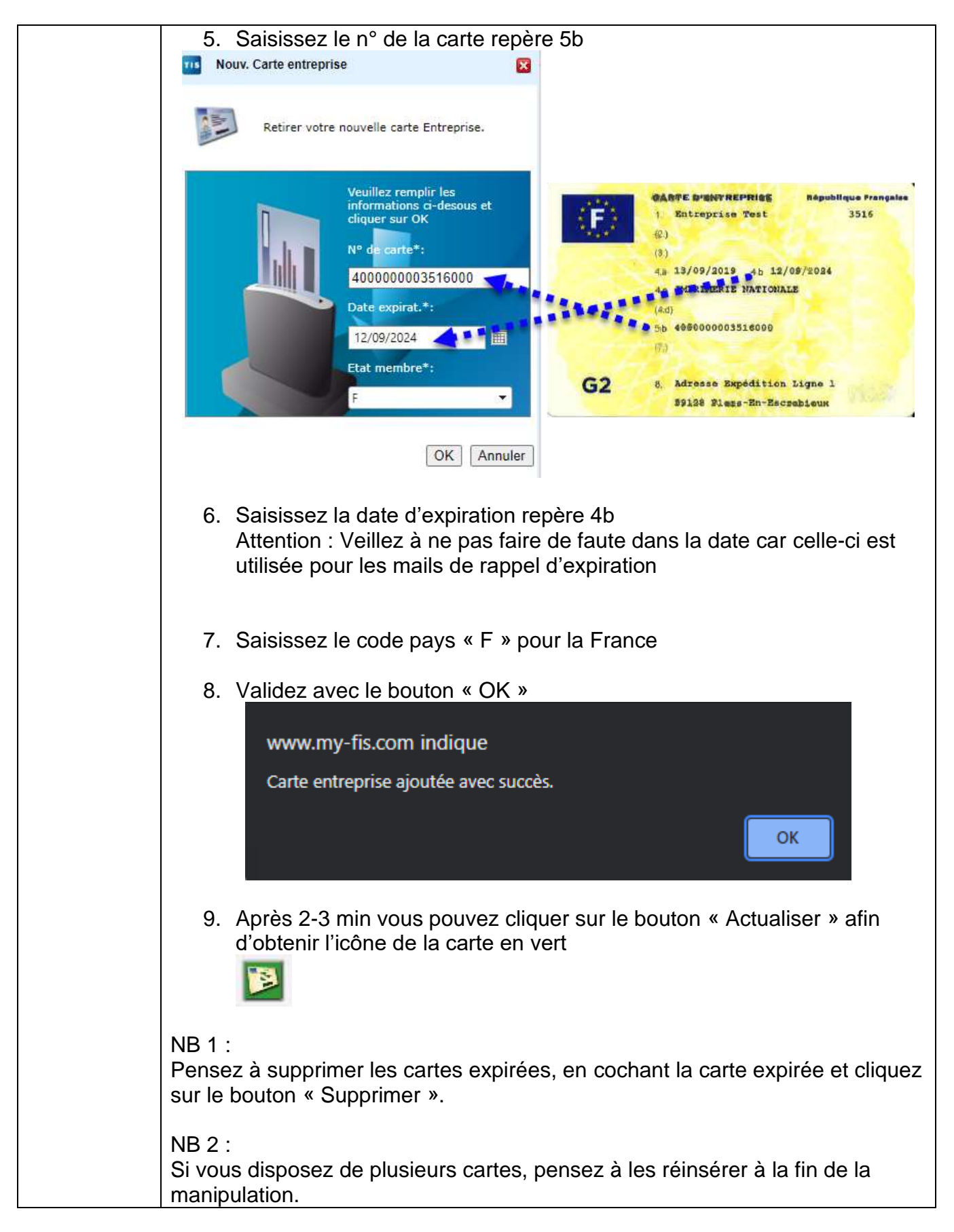

Continental Automotive Trading France S.A.S. 6 rue Jean Moulin 78120 RAMBOUILLET

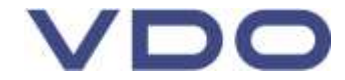